## HRIS LOGIN GUIDE

- 1. Navigate to <a href="https://www.ucc.ie/en/hrinformationsystem/">https://www.ucc.ie/en/hrinformationsystem/</a>
- 2. Select the option HRIS Login Virtual App to access the Core system

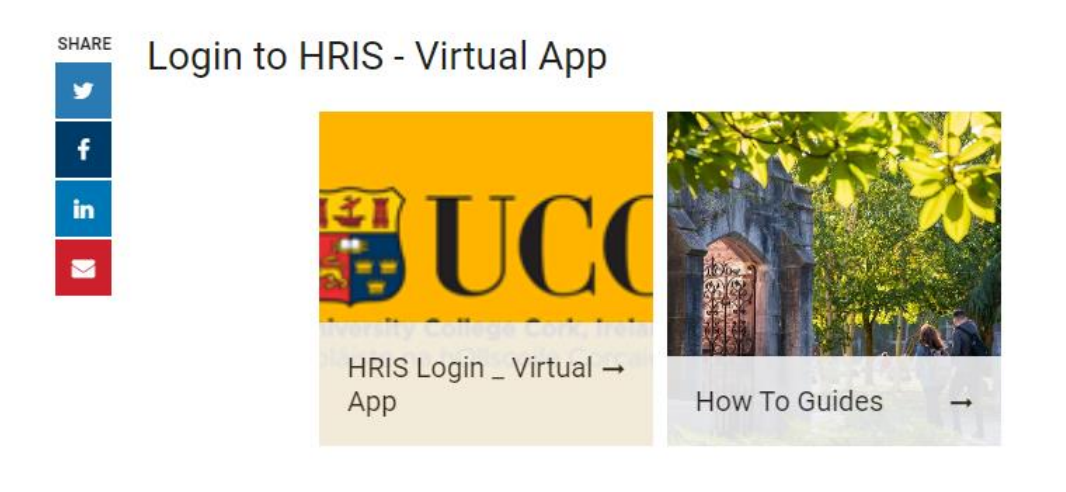

3. You will be prompted to enter your UCC login credentials, i.e. your @ucc.ie email address and password.

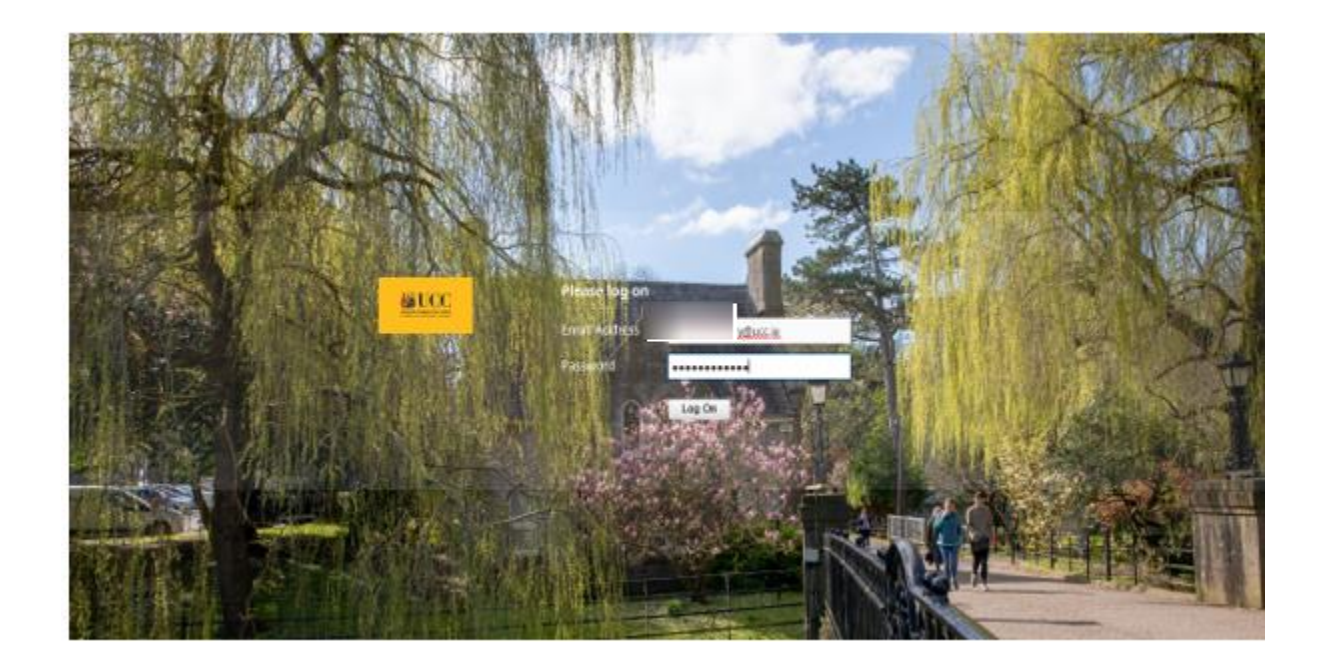

 Once you access virtual app, select Desktops and please ensure you click on Staff Desktop – HRIS. If you do not see the HRIS desktop, please contact <u>hrissupport@ucc.ie</u>

## HRIS LOGIN GUIDE

| 🔘 Citrix Receiver 🛛 🗙 🗋      | <b>1</b>             |            |  |     |
|------------------------------|----------------------|------------|--|-----|
| CCC - Market and Constraints |                      | СС<br>НОМЕ |  | Q 🌣 |
| Desktops                     |                      |            |  |     |
| All (2) Favorites (1)        |                      |            |  |     |
| Staff Desktop                | Staff Desktop - HRIS |            |  |     |
|                              |                      |            |  |     |
|                              |                      |            |  |     |
|                              |                      |            |  |     |
|                              |                      |            |  |     |

5. Select the HRIS icon on the desktop

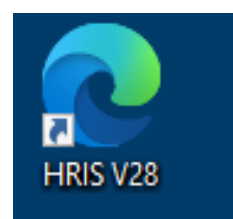

 Enter your HRIS login credentials, if you are unsure of details contact <u>hrissupport@ucc.ie</u>. <u>PLEASE NOTE THAT THE DATABASE HAS CHANGED TO UCCP</u>.</u> <u>Select Connect.</u>

| Username:              | Username       | details, us<br>UCCP in |
|------------------------|----------------|------------------------|
| Password:<br>Database: | UCCP           | Database<br>field      |
| (                      | Connect Cancel | )                      |